# EBYS İLK KULLANICI GİRİŞİ VE PERSONEL KİMLİK TALEP FORMU KILAVUZU

### 1- Elektronik Belge Yönetim Sistemi (EBYS)'ne İlk Giriş

http://ebys.bandirma.edu.tr adresinden EBYS'ye giriş yapılır.

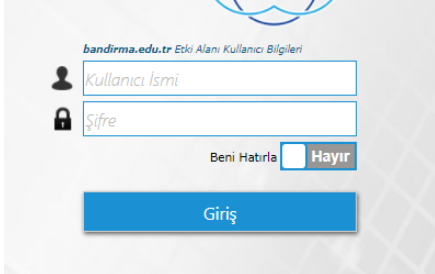

Kullanıcı İsmi ve Şifre alanına @bandirma.edu.tr e-posta hesabı bilgilerini yazarak giriş yapınız.

Göreve Başlayan personelin göreve başlama yazısı Personel Daire Başkanlığına ulaşıp işlemleri tamamlandıktan sonra e-posta hesabı Bilgi İşlem Daire Başkanlığı tarafından otomatik oluşturulmaktadır.

E-posta hesabınızın oluşup oluşmadığını <u>http://eposta.bandirma.edu.tr</u> adresinden öğrenebilir ve şifrenizi değiştirebilirsiniz.

#### EBYS'ye ilk giriş yapan personel aşağıdaki gibi bir bilgilendirme mesajı ile karşılaşacaktır.

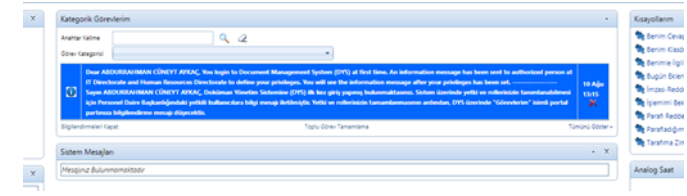

---- Sayın ....., Doküman Yönetim Sistemine (DYS) ilk kez giriş yapmış bulunmaktasınız. Sistem üzerinde yetki ve rollerinizin tanımlanabilmesi için Personel Daire Başkanlığındaki yetkili kullanıcılara bilgi mesajı iletilmiştir. Yetki ve rollerinizin tamamlanmasının ardından, DYS üzerinde "Görevlerim" isimli portal partınıza bilgilendirme mesajı düşecektir.

## 2- Kişisel Bilgilerin Güncellenmesi

|        |           | ? ;     | +   | enVisi  | on' Ba  | ndırm | a Oi |
|--------|-----------|---------|-----|---------|---------|-------|------|
|        | Kişisel B | ilgiler | EVr | ак Екіе |         | nger  | X    |
| Takvim |           |         |     |         |         |       |      |
|        |           | ••      | •   | Ağu     | stos 20 | 017   |      |
|        |           | P       | S   | Ç       | Ρ       | С     | C    |
|        |           | 21      | 1   | 2       | 2       | А     | 5    |

Kişisel Bilgiler alanından 2. e-

posta, kurum sicil, T.C. Kimlik No, doğum tarihi ve cinsiyet gibi bilgiler güncellenerek Kaydet ile kaydetme işlemi gerçekleştirilerek güncellediğiniz bilgiler Personel Daire tarafından Başkanlığı kontrol edildikten sonra Birim ve Unvan atanmasıyla birlikte gerekli yetkilendirmeler yapılarak sistem üzerinde yeniden bilgilendirme mesajı gelecektir.

| Genel Bilgiler         | Yetkilendirme     | Vekalet Diğer |                                                |                                                                                                    |          |        |
|------------------------|-------------------|---------------|------------------------------------------------|----------------------------------------------------------------------------------------------------|----------|--------|
| Ad                     |                   |               | Soyisim                                        |                                                                                                    |          |        |
| Kullanio İsmi          |                   |               | Durum                                          | Aktif                                                                                                    |          |        |
| Birimi                 |                   |               | Unvani                                         |                                                                                                    |          |        |
| Amirinin Birimi        |                   |               |                                                |                                                                                                    |          |        |
|                        |                   |               | Amirinin Unvani                                |                                                                                                    |          |        |
| E-Posta                | Sbandirma         | .edu.tr       | E-Posta 2                                      | -                                                                                                    |          |        |
| Vekaleten Atanmış      |                   |               | Pozisyon                                       |                                                                                                    |          |        |
| Çalışan Türü           | Akademik          | -             | isim Ön Eki                                    | Ar. Gör.                                                                                                    | *        |        |
| Profil                 | Varsayılan Profil | *             | Web                                            |                                                                                                    |          |        |
| Telefon                |                   |               | GSM Operatörü                                  | Turkcell                                                                                                    | -        |        |
| Cep Telefonu           |                   |               | <b>E C</b>                                     |                                                                                                    |          |        |
|                        |                   |               | T.C. Kimlik No                                 | the second second second second second second second second second second second second second second second se |          |        |
| Skill No               | incenti i         |               | 100-100-101 IL.10001                           |                                                                                                    |          |        |
| Internet Erişimi       | 4)                |               | Doğum Tarihi                                   | 100                                                                                                    |          |        |
| Eğitim Durumu          | Lisans            |               | Cinsiyet                                       | i Erkek i Kadın                                                                                                 |          |        |
| Kullandığı Dosya Planı |                   |               | enVision Dahili                                | 0                                                                                                    |          |        |
| Tercih Ettiği Dil      | Türkçe            | ~             | Doğrulamaya Zorla<br>Bildirim E-Posta izin Ver |                                                                                                    |          |        |
| Emaile İzin Verme      | 8                 |               | Sertifika ve PIN'i aynı                        | 0                                                                                                    |          |        |
| Facebook Hesabi        |                   |               | oturumda habria.<br>Twitter Hesabi             |                                                                                                    |          |        |
| Linkedin Hesabi        |                   |               |                                                |                                                                                                    |          |        |
|                        |                   |               |                                                |                                                                                                    |          |        |
|                        |                   |               |                                                |                                                                                                    |          |        |
|                        |                   |               |                                                |                                                                                                    |          |        |
|                        |                   |               |                                                |                                                                                                    |          |        |
| 1                      |                   |               |                                                |                                                                                                    |          |        |
| 1                      |                   |               |                                                | 🧟 Kullanici Gruplanm                                                                                            | Ø Vazoec | Kavdet |
|                        |                   |               |                                                |                                                                                                    |          |        |

### **3-Personel Kimlik Talep Formu Ekle**

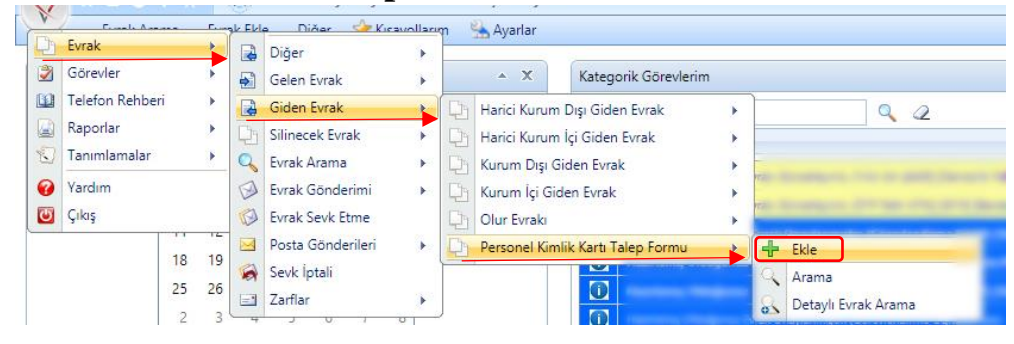

Evrak

-Giden Evrak

--Personel Kimlik Talep Formu --+Ekle

Menüsü izlenerek Kimlik Talep Formu ekranı açılır.

### 4-Kimlik Talep Formunu Doldurma

|                      | - <b>-</b> |                                                                   |
|----------------------|------------|-------------------------------------------------------------------|
| Evrak İçerik Bilgile | ri         |                                                                   |
| Ad                   |            |                                                                   |
| Soyad                |            |                                                                   |
| T.C. Kimlik Numarası |            |                                                                   |
| Kurum Sicil No       |            | Kurum sicil numaranızı ve emekli sicil numaranızı kadronuzun      |
| Emekli Sicil No      |            | bulunduğu/görev yaptığınız Birimden öğrenebilirsiniz.             |
| Bağlı Olduğu Birim   |            | •••••••••••••••••••••••••••••••••••••••                           |
| Bölüm                |            | Idari Personel, formu doldururken Bölüm alanını boş bırakacaktır. |
| Doğum Yeri           |            |                                                                   |
| Doğum Tarihi         |            |                                                                   |
| Baba Adı             |            |                                                                   |
| Ana Adı              |            |                                                                   |
| Kan Grubu            | <b></b>    |                                                                   |
| Cep Telefonu         | ( )        |                                                                   |
| E-Posta (Kurumsal)   |            |                                                                   |
| E-Posta (Şahsi)      |            |                                                                   |

## 4.1. Paraf ve İmza Bilgileri

| Parat ve îmza Bligile     | n | -        | Formun             | doldurulmasınır           | ardından            | Paraflavacak        |
|---------------------------|---|----------|--------------------|---------------------------|---------------------|---------------------|
| Daraflavacak Kullanuslar  |   |          | ronnun             | uoluuluillasiilli         | i arumuan           | 1 afaffayacak       |
| Faranayacak Kullanichai   |   | bullan   | 101 alarak t       | alan sahihi kandi         | si sacarak akl      | or                  |
|                           |   | Kullall  | ICI Ulalak I       | arep samoi kenui          | SI SUÇULUK UKI      | CI.                 |
| (Koordinasyon Paraflarını |   |          |                    |                           |                     |                     |
| Değiştir)                 |   | _        | ÷ 1                | 1 77 11 1                 | 1 D                 | 1 77 11             |
|                           |   |          | Imzalaya           | cak Kullanicilar          | alanina Pei         | rsonel Kimlik       |
| İmzalayacak Kullanıcılar  |   | - 1      | т<br>Т             |                           |                     |                     |
|                           |   | Talep    | Formunu            | onaylanacak ł             | Birim Amiri         | eklenır. Örn:       |
|                           |   | Koordina | utör Fakülte/Yü    | ksekokul/Enstitü Sekreter | i Daire Baskanı G   | enel Sekreter-Bölüm |
|                           |   | D 1      | $D = \frac{1}{16}$ |                           |                     |                     |
|                           |   | Başkanı, | Dekan/ Mudur .     | Yardımcısı, Dekan/Mudur   | vb. Bu konuda birin | nınıze danışınız.   |

## 5-Fotoğraf Ekleme

1

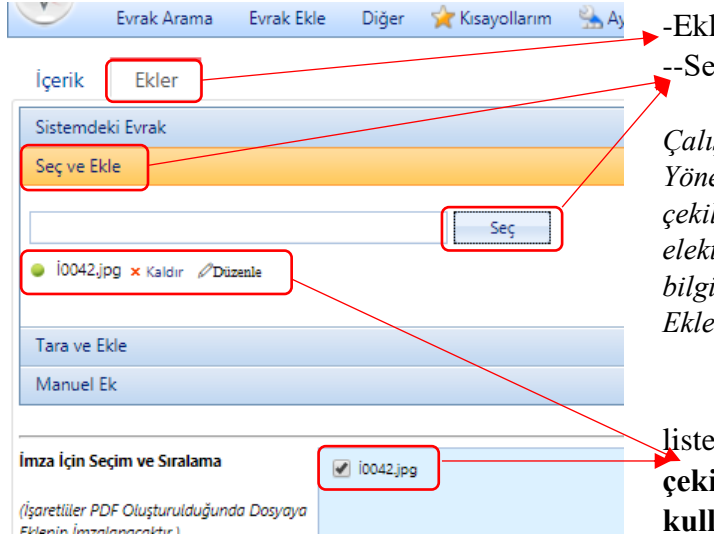

#### -Ekler

--Seç ve Ekle

"Kamu Kurum ve Kuruluşlarında Çalışan Personelin Kılık ve Kıyafetine Dair Yönetmelik" hükümlerine uygun olarak çekilmiş bir adet fotoğraf eş zamanlı olarak elektronik ortamda .jpg/.jpeg formatında bilgisayarınızda bulunan uygun bir fotoğrafinız Ekler alanından yüklenir.

Yüklediğiniz fotoğraf bu alanda listelenecektir. Son 6 (altı) ay içinde çekilmiş, yönetmeliğe uygun fotoğraf kullanılması zorunludur.

## 6-Formun Onaya Sunulması

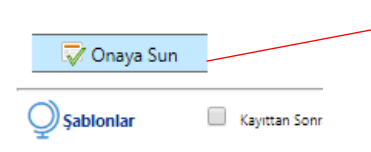

İlgili alanların doldurulması ve fotoğrafın yüklenmesinin ardından Onaya Sun butonu ile talep formu onaya sunulur.

#### 6.1. Talep Sahibinin Oluşturduğu Kimlik Talep Formunu Onaylaması

| and the second second se | a lateral second second s | FOTOGRAF                                                                                                    |               |
|----------------------------------------------------------------------------------------------------|----------------------------------------------------------------------------------------------------|----------------------------------------------------------------------------------------------------|---------------|
| oyadı                                                                                                    | 1                                                                                                    | The second second second second second second second second second second second second second second second se                                                                                                    |               |
| .C. Kimlik No                                                                                                    | : 4000000000000000000000000000000000000                                                                                                    | Son 6 (altı) ay içinde<br>çekilmiş, yönetmeliğe                                                                                                    |               |
| urum Sicil No                                                                                                    | : 10                                                                                                    | uygun fotoğraf<br>kullanılması zorunludur                                                                                                    |               |
| mekli Sicil No                                                                                                    | : 75                                                                                                    |                                                                                                    |               |
| ir <mark>i</mark> mi                                                                                                    | : S/                                                                                                    | YÜKSEKOKULU                                                                                                    |               |
| ölümü                                                                                                    | : B                                                                                                    | and the self-                                                                                                    |               |
| nvanı                                                                                                    | : G                                                                                                    |                                                                                                    |               |
| oğum Yeri - Tarihi                                                                                                    | : 15                                                                                                    |                                                                                                    |               |
| aba Adı                                                                                                    | : B                                                                                                    |                                                                                                    |               |
| nne Adı                                                                                                    | : A                                                                                                    |                                                                                                    |               |
| an Grubu                                                                                                    | : B                                                                                                    |                                                                                                    |               |
| -posta (Kurumsal)                                                                                                    | : fa                                                                                                    |                                                                                                    |               |
| -posta (Şahsi)                                                                                                    | : pe                                                                                                    |                                                                                                    |               |
|                                                                                                    |                                                                                                    |                                                                                                    |               |
| ep Telefon No<br>Gerçeğe aykırı,<br>neyeceğimi, yukarı<br>nderdiğimi beyan ve                                                                                                    | : (5<br>eksik ve yanlış beyanımın te<br>laki bilgilerin doğruluğunı<br>taahhüt ederim.                                                                                                    | spit edilmesi durumunda hiçbir hak iddi<br>1 ve güncel fotoğraf teslim edere                                                                                                    | a<br>k        |
| ep Telefon No<br>Gerçeğe aykırı,<br>neyeceğimi, yukarıa<br>nderdiğimi beyan ve<br>rim Amiri : Farul<br>Daire<br>Tî: "Kamu Kurum ve Kurul                                                                                                    | : (5<br>eksik ve yanlış beyanımın te<br>laki bilgilerin doğruluğun<br>taahhüt ederim.<br>Adı Soyadı : 2<br>k KÜÇÜK<br>Başkanı<br>uşlannda Çahşan Personelin Kik ve k                                                                                                    | spit edilmesi durumunda hiçbir hak iddi<br>1 ve güncel fotoğraf teslim edere<br>17/09/2017 Faruk KÜÇÜK<br>1.syafetine Dair Yonetnelik* hükümlerine uygun oları                                                                                                    | ia<br>k<br>sk |
| ep Telefon No<br>Gerçeğe aykırı,<br>neyeceğimi, yukarı<br>nderdiğimi beyan ve<br>rim Amiri : Farul<br>Daire<br>TI: "Kama Kurum ve Kurul<br>darihəsi bər adda fotogaf a<br>addrihəsi sərənlarda a                                                                                                    | : (5<br>eksik ve yanlış beyanımın ter<br>daki bilgilerin doğruluğun<br>taahhüt ederim.<br>Adı Soyadı : 2<br>x KÜÇÜK<br>Başkanı<br>uşlanda Çalışan Personelin Kik ve k<br>amanlı olarak elektronik ortanda japi<br>n, dışık kalinde ve farklı formata gör                                                                                                    | spit edilmesi durumunda hiçbir hak iddi<br>a ve güncel fotoğraf teslim edere<br>17/09/2017 Faruk KÜÇÜK<br>iyafetine Dair Yönetmelä <sup>*</sup> hikûmlerine uygun olar<br>iyafetine Dair Yönetmelä <sup>*</sup> hikûmlerine uygun olar<br>iyaçı formatında <u>personelüğbandırma çıkur</u> advesir<br>derilen fotoğrafa işlem yapıtmayacaktır. | ia<br>k<br>k  |
| ep Telefon No<br>Gerçeğe aykırı,<br>neveceğimi, yukarı<br>nderdiğimi beyan ve<br>rim Amiri : Farul<br>Dair<br>T: "Kamı Kurum ve Kırıl<br>dalı folgar<br>ada folgarla dı<br>zaka folgarla dı<br>Diğer                                                                                                    | : (5<br>eksik ve yanlış beyanımın te<br>laki bilgilerin doğruluğun<br>taahhüt ederim.<br>Adı Soyadı : 2<br>«KÜÇÜK<br>Başkanı<br>sışlanıda Çalışan Personelin Kılık ve k<br>manılı olarak elektrosik ortamda gipi<br>n, dışak kalıtede ve farklı formatta gör                                                                                                    | spit edilmesi durumunda hiçbir hak iddi<br>u ve güncel fotoğraf teslim edere<br>17/09/2017 Faruk KÜÇÜK<br>syafetine Dair Yonetmelik <sup>a</sup> hikâmlerine uygun olara<br>jorgi formatında <u>persondi kondrima olar</u> advesir<br>uderilen fotografa işlem yapılmayacaktır.                                                                | a<br>k<br>ne  |

Talep sahibi doldurduğu bilgileri kontrol ettikten sonra **Parafla** butonuna tıklayarak *Birim Amiri* onayına gönderir.

#### 6.2. Birim Amiri Tarafından Formun Onaylanması

| Kategorik Görev  | lerim                                                                                                    | *                              |
|------------------|----------------------------------------------------------------------------------------------------|--------------------------------|
| Anahtar Kelime   |                                                                                                    |                                |
| Görev Kategorisi | ▼                                                                                                    |                                |
| Birim            | ▼                                                                                                    |                                |
| 📴 İmzələmə       | nız İçin Kurum İçi Giden Evrak Gelmiştir. (324158.pdf.pdf [Sağlık Hizmetleri Meslek Yüksekokulu Müdürlüğü]) 🔎 🔲 | 27 Eyl 20:21 / 28 Eyl<br>04:21 |
|                  | Paraftan sonra Birim Amirinin EBYS sayfasına kon                                                                | trol ve onav ici               |

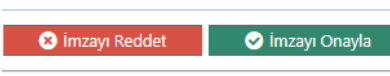

Paraftan sonra Birim Amirinin EBYS sayfasına kontrol ve onay için evrak geldiği bilgisi düşecektir. Birim Amiri bildirime tıklayarak formu kontrol ettikten sonra İmzayı Onaylayarak EBYS üzerindeki akış sonlandırılır ve talep sahibinin ekranına bildirim düşer.

#### 7-Onaylanan Form

Uygun olmayan, eksik gönderimli talepler EBYS üzerinden iade edilecek ve işlem yapılmayacaktır.

EBYS kullanımına ilişkin Personel Daire Başkanlığının <u>http://pdb.bandirma.edu.tr</u> *Kılavuzlar/Yardımcı Dokümanlar* sayfasındaki eğitim dokümanlarından yararlanılmaktadır.